## "Loaner" iPad- File Transfer

Please follow the steps outlined below for a student who has received a "loaner" iPad from the Technology Department while their iPad is out for repair and would like a file to transfer to their iPad when it is returned.

\*\*\* Any file that has been submitted to an assignment will automatically save to a student's files within the *Submissions Folder* in the Canvas Student App. The directions below are for items that are not submitted, such as class notes, that students have annotated. \*\*\*

1. Open the PDF that has been annotated. If the PDF is one page, a screen shot can be taken. Move to step 4 if a screenshot is taken.

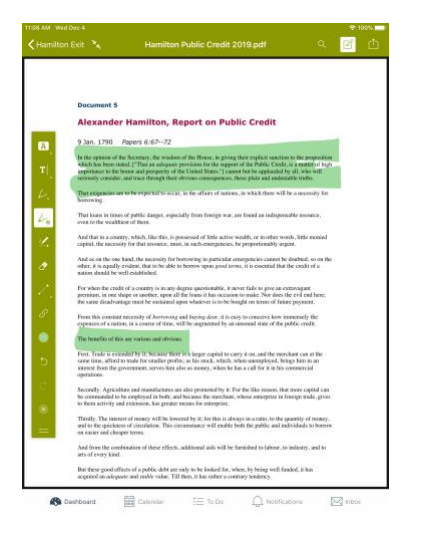

2. If the PDF is multiple pages, students can click the share icon and click Save to Files.

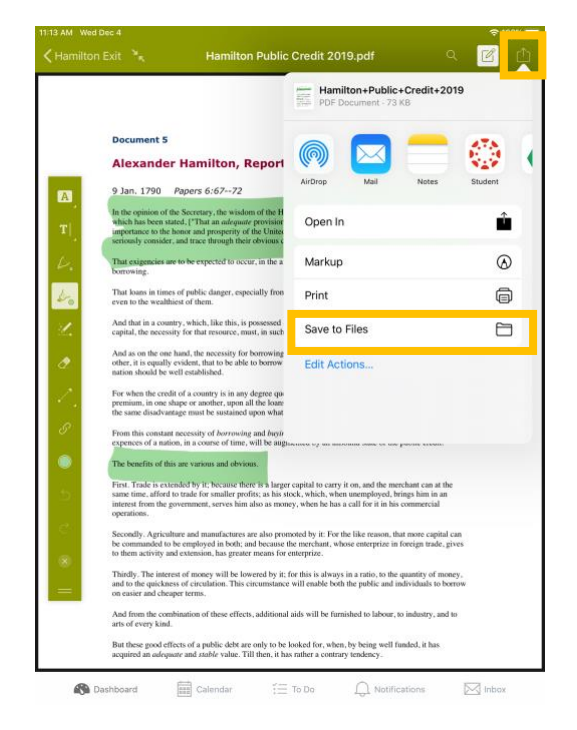

## "Loaner" iPad- File Transfer

3. Click On My iPad and then click Pages. Click Save.

| ancel                                                                                                    |                                                                                                    |                                                                                                    | -       |
|----------------------------------------------------------------------------------------------------|----------------------------------------------------------------------------------------------------|----------------------------------------------------------------------------------------------------|---------|
| ancel                                                                                                    |                                                                                                    |                                                                                                    | 10.00   |
|                                                                                                    |                                                                                                    | E Save                                                                                                    | Student |
| Item will be saved t                                                                                                   | o "Pages" on On My iPad.                                                                                                    |                                                                                                    |         |
| Hamilton                                                                                                    | +Public+Credit+201                                                                                                    | Э                                                                                                    | -       |
| iCloud Drive                                                                                                    |                                                                                                    | >                                                                                                    | C       |
| Google Drive                                                                                                    |                                                                                                    | >                                                                                                    | G       |
| On My iPad                                                                                                    |                                                                                                    | ~                                                                                                    | E       |
| GarageBand for iOS                                                                                                    | 6                                                                                                    | >                                                                                                    |         |
| iMovie                                                                                                    |                                                                                                    |                                                                                                    |         |
| E Keynote                                                                                                    |                                                                                                    |                                                                                                    |         |
| Numbers                                                                                                    |                                                                                                    |                                                                                                    |         |
| Pages                                                                                                    |                                                                                                    |                                                                                                    |         |
| DF Expert                                                                                                    |                                                                                                    |                                                                                                    |         |
|                                                                                                    |                                                                                                    |                                                                                                    |         |
| y. The interest of money will be lowered by<br>the quickness of circulation. This circumsta-<br>ier and cheaper terms. | it; for this is always in a ratio,<br>ince will enable both the public                                                                                                    | to the quantity of money,<br>and individuals to borrow                                                                                                    |         |
| rom the combination of these effects, addition                                                                         | mal aids will be furnished to lab                                                                                                    | our, to industry, and to                                                                                                    |         |
|                                                                                                    | Cloud Drive Coogle Drive Coogle Drive Coogl | Kloud Drive     Coogle Drive     Google Drive     Google Drive     Manuton + Undic + Lrealt + 201     Google Drive     Manuton     Google Drive     Manuton     Manuton |         |

4. On Canvas, return to the Dashboard and click the three horizonal lines. Click Files.

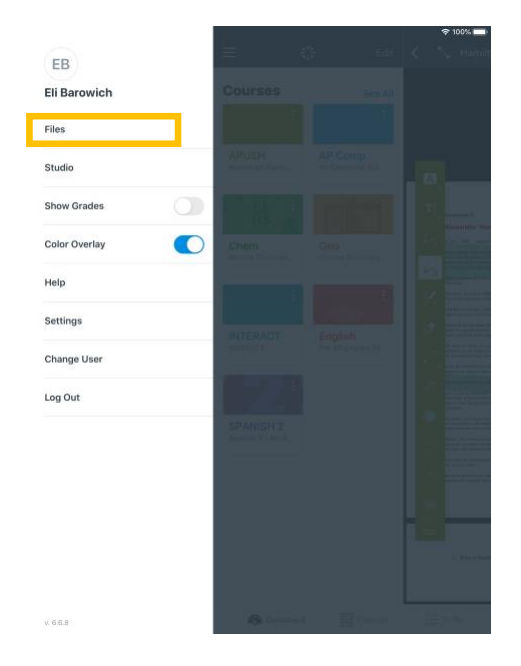

## "Loaner" iPad- File Transfer

5. Click the + button. Students can select the *Create Folder* option and then add their files to this folder. Students can also click *Add File* without putting the file in a folder.

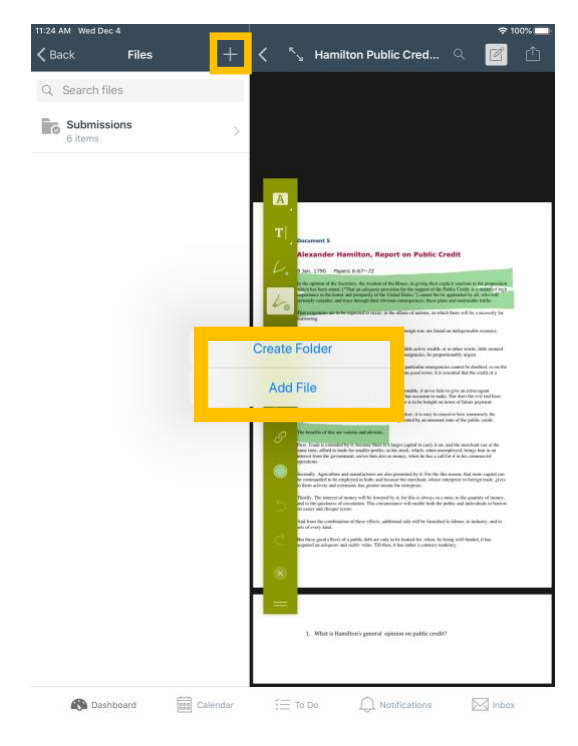

6. When students click Add File, they can click Upload File or Choose From Library.

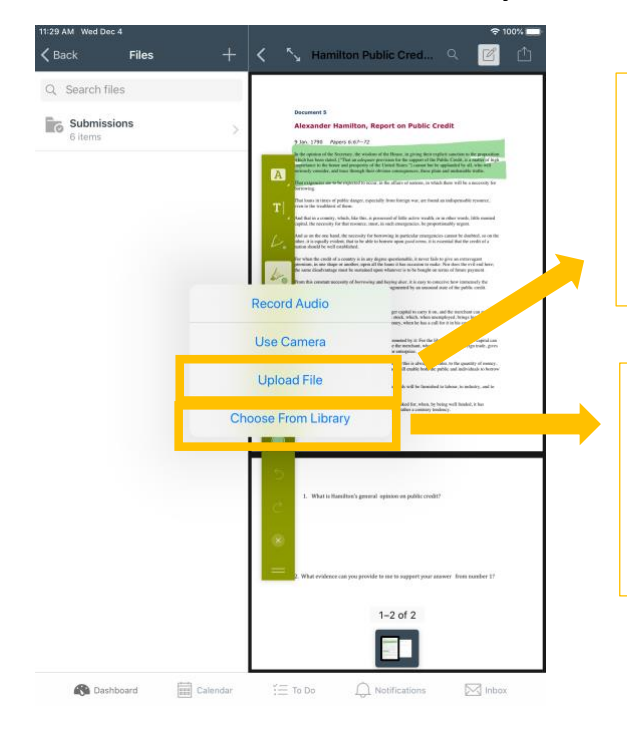

If students saved the file in *Pages*, students will click *Upload File*. Students may need to click *Browse* and then select *On My iPad*. Finally, students will click *Pages* and then select the file to upload.

If students took a screenshot of the file, students can click *Choose From Library*. Students will then select the file from the iPad photos.